فایل راهنمای استفاده از فرایند درخواست حضور و شرکت در نمایشگاه از طریق سامانه مدیریت فرایندها

با توجه به راه اندازی فرایند الکترونیکی درخواست حضور و شرکت در نمایشگاه، شرکت های مستقر می توانند درخواست خود را به شرح زیر از طریق سامانه ارسال نمایند.

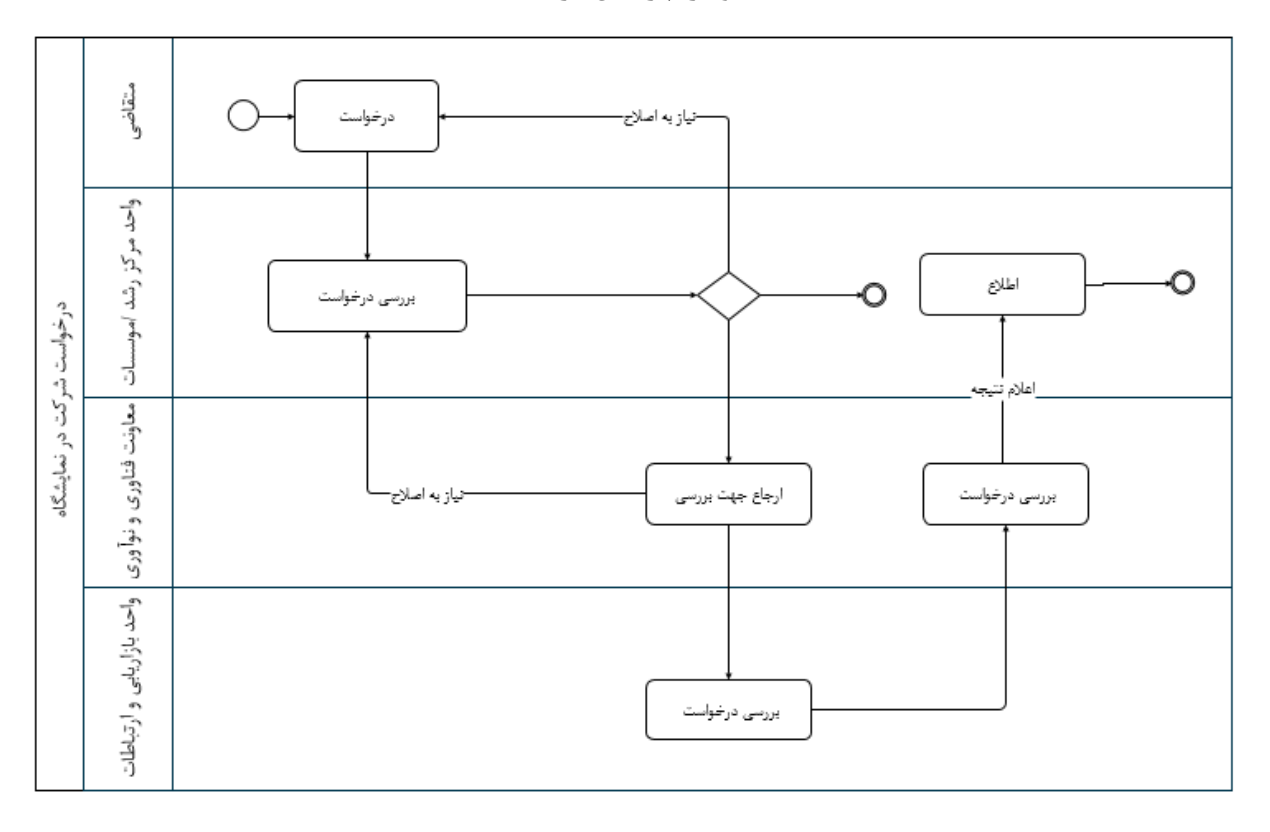

(نمودار چرخش فرایند)

راهنماي اقدام لازم براي واحدهاي فناور مستقر

برای ارسال درخواست شرکت و حضور در نمایشگاه، ابتدا باید به سامانه جامع مدیریت فرایندها به آدرس fpms.fstp.ir مراجعه کرده و نام کاربری و رمز عبور خود را برای ورود به سامانه وارد نمایید.

| + × سامانه مدیریت فرآیندهای سازمانی 💍 |                                                                                                    | ~      | - 0   |  |
|---------------------------------------|----------------------------------------------------------------------------------------------------|--------|-------|--|
| ← → C ☆ 🍙 fpms.fstp.ir/#/login        |                                                                                                    | \$ € ☆ | * 🗆 😩 |  |
|                                       |                                                                                                    |        |       |  |
|                                       |                                                                                                    |        |       |  |
|                                       |                                                                                                    |        |       |  |
|                                       | and the second second sec |        |       |  |
|                                       | سامانه جامع فرایندهای پارک علم و فناوری فارس                                                                                                    |        |       |  |
|                                       | نام کاربری                                                                                                    |        |       |  |
|                                       |                                                                                                    |        |       |  |
|                                       | رمز غبور                                                                                                    |        |       |  |
|                                       | 4651 😂                                                                                                    |        |       |  |
|                                       | کد امنیتی                                                                                                    |        |       |  |
|                                       |                                                                                                    |        |       |  |
|                                       | elec                                                                                                    |        |       |  |
|                                       |                                                                                                    |        |       |  |
|                                       |                                                                                                    |        |       |  |
|                                       |                                                                                                    |        |       |  |

پس از ورود به صفحه اصلی، از منو بالا گزینه "درخواست ها" را انتخاب نمایید.

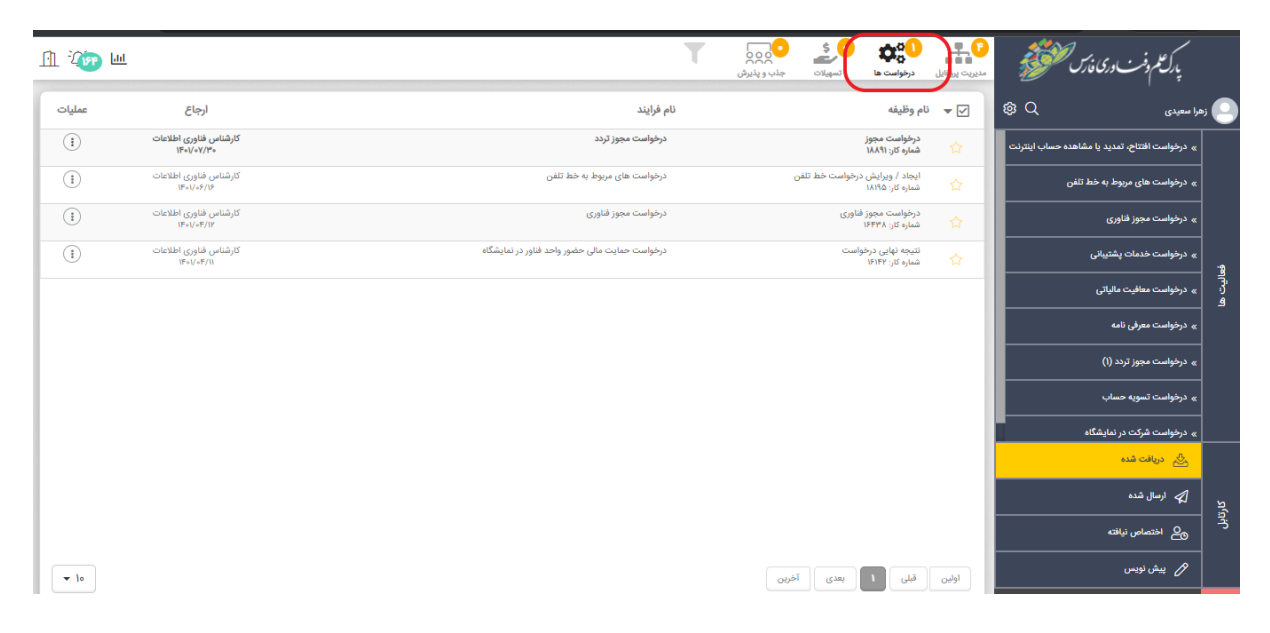

| П 🚈 ш                  |                                      | T                                               | جلب و پذیرش           | درخواست ها تسهیلات | مکاتبات اداری                        | مدیریت پروفایل | Ť    | بركنكم وفت ورى فارس                                   |                                      |
|------------------------|--------------------------------------|-------------------------------------------------|-----------------------|--------------------|--------------------------------------|----------------|------|-------------------------------------------------------|--------------------------------------|
| عمليات                 | ارجاع                                |                                                 | نام فرايند            |                    | نام وظيفه                            | -              | \$Q  | سعيدى                                                 | زهرا                                 |
| (1)                    | آقای باقری<br>۱۴۰۲/۰۹/۲۹             |                                                 | درخواست مجوز تردد     |                    | درخواست مجوز<br>شماره کار: ۳۲۹۸۱     |                |      |                                                       |                                      |
| (i)                    | کارشناس فناوری اطلاعات<br>۱۴۰۱/۱۰/۱۱ |                                                 | مكاتبات ادارى         |                    | مشاهده نامه<br>شماره کار: ۲۰۴۸۵      |                |      | ، درخواست های مربوط به خط نیس<br>. درخواست محمد قنامی | *                                    |
| (1)                    | کارشناس فناوری اطلاعات<br>۱۴۰۱/۰۴/۱۱ | نور واحد قناور در نمایشگاه                      | درخواست حمایت مالی حض | است                | نتیجه نهایی درخو<br>شماره کار: ۱۶۱۴۲ |                |      | ، درخواست شبور شوری<br>، درخواست خدمات پشتیبانی       | *                                    |
|                        |                                      |                                                 |                       |                    |                                      |                |      | ، درخواست معافیت مالیاتی                              | ୍ଲ <u>'</u> ଛି                       |
|                        |                                      |                                                 |                       |                    |                                      |                |      | ، درخواست معرفی نامه                                  | « 9                                  |
|                        |                                      |                                                 |                       |                    |                                      |                |      | ، درخواست مجوز تردد (۱)                               | «                                    |
|                        |                                      |                                                 |                       |                    |                                      |                |      | ، درخواست تسویه حساب                                  |                                      |
|                        |                                      |                                                 |                       |                    |                                      | (              | شروع | ، درخواست شرکت در نمایشگاه                            |                                      |
|                        |                                      |                                                 |                       |                    |                                      |                |      | 🐣 دریافت شده                                          |                                      |
|                        |                                      |                                                 |                       |                    |                                      |                |      | 🕼 ارسال شده                                           | ม                                    |
| <b>~</b> 10            |                                      |                                                 |                       | بعدی آخرین         | قبلی ۱                               | اولين          |      | وص اختصاص نیافته                                      | <br>,,,,,,,,,,,,,,,,,,,,,,,,,,,,,,,, |
| https://fpms.fstp.ir/# | #/newInbox/create/48283422361e51b007 | 4cee1032311998/96927889561e51c260b0321044486872 |                       |                    |                                      |                |      | ۸ بیش ئورس                                            |                                      |

سپس گزینه شروع مربوط به فرایند "درخواست شرکت در نمایشگاه" را انتخاب نمایید.

در فرم باز شده اطلاعات لازم را تکمیل نمایید.

|         | درخواست شرکت در نمایشگاه |                 |
|---------|--------------------------|-----------------|
|         |                          | نصات واحد فناور |
|         |                          | صات نمایشگاه    |
|         |                          | نمایشگاه        |
| توضيحات | تاريخ برگزاری            | رگزاری          |
|         | ثبت                      |                 |

راهنمای اقدام لازم برای واحد مراکز رشد و موسسات

پس از مشاهده وجود درخواست با عنوان فرایند "درخواست شرکت در نمایشگاه" در کارتابل، آن را انتخاب و باز کنید.

| A : 🛺 🔟                                  |                                                                                                    | T                                      | ی ارزیابی                            | ی درخواست ها                   | وي<br>مديريت فضاها         | مکانیات اداری              | 1 Alexandre               | باركنكم وفمت ورى فارس                          |          |
|------------------------------------------|----------------------------------------------------------------------------------------------------|----------------------------------------|--------------------------------------|--------------------------------|----------------------------|----------------------------|---------------------------|------------------------------------------------|----------|
| ارجاع عمليات                             | ، فرایند                                                                                                    | ະບິ                                    |                                      |                                | نام وظيفه                  | -                          | \$Q                       | نناس فناوری اطلاعات                            | کارڈ     |
| زهرا معیدی<br>۱۴۰۴/۰۱/۲۰                 | درخواصت شرکت در نمایشگاه                                                                                                    |                                        |                                      | نواست<br>۳۶۶۱۴                 | بررسی درخ<br>شماره کار: ۴  | )☆                         |                           | ه درخواست شرکت در نمایشگاه                     | ĸ        |
|                                          |                                                                                                    |                                        |                                      |                                |                            |                            |                           | و درخواست معافیت مالیاتی                       | ×        |
|                                          |                                                                                                    |                                        |                                      |                                |                            |                            |                           | » فرآیند درخواست معرفی نامه                    | ĸ        |
|                                          |                                                                                                    |                                        |                                      |                                |                            |                            |                           | » عقد قرارداد تسهیلات                          | × i3     |
|                                          |                                                                                                    |                                        |                                      |                                |                            |                            | L                         | » درخواست اینترنت<br>                          | <br>ມີ   |
| L                                        |                                                                                                    |                                        |                                      |                                |                            |                            | فناور در                  | و درخواست حمایت مالی حضور واحد<br>نمایشگاه     | ×        |
|                                          |                                                                                                    |                                        |                                      |                                |                            |                            |                           | ه ثبت اختراع در پارک علم و فناوری              | ĸ        |
|                                          |                                                                                                    |                                        |                                      |                                |                            |                            |                           | ه درخواست های مربوط به خط تلفن                 | ĸ        |
|                                          |                                                                                                    |                                        |                                      |                                |                            |                            |                           | 🔬 دریافت شدہ                                   |          |
|                                          |                                                                                                    |                                        |                                      |                                |                            |                            |                           | ۾ ارسال شدہ                                    | R        |
| <b>~</b> 10                              |                                                                                                    | بعدی آخرین                             | ۲ (۴ <u>۵</u>                        | ۳ ۲                            | قبلی                       | اولين                      |                           | وصلح اختصاص نيافته                             | رتابل    |
|                                          |                                                                                                    |                                        |                                      |                                |                            | _                          |                           | 🖍 پیش نویس                                     |          |
|                                          |                                                                                                    |                                        |                                      |                                |                            |                            | ات                        | سی واحد مرکز رشد/موسس                          | ی برزه   |
|                                          | وفيحات                                                                                                    | ت<br>ت                                 |                                      |                                |                            |                            |                           | کارشناس *                                      | نظر ک    |
| Χ                                        |                                                                                                    |                                        |                                      |                                | Ţ                          | O <sub>عدم تايي</sub>      | اصلاح                     | تأييد 🛛 نياز به                                | 0        |
|                                          |                                                                                                    |                                        |                                      |                                | ارس                        | م و فناوری فا              | وآوری پارک علا            | معاون محترم فناوری و نو                        | .        |
| ینماید. خواهشمند است در خصوص<br>فرمایند. | زیابی عملکرد شرکت یاد شده تاکنون، با درخواست متقاضی موافقت مر<br>واحد بازیابی و ارتباطات موافقت و دستور فرمایید اقدام مقتضی مبذول | وسسات پارکی و ارز<br>، توسط این مرکز و | را سعیدی مرکز مو<br>بررسی و تایید آن | ای/ خانم زهر<br>اِئه گزارش و ا | مدیریت آقا<br>دہ پس از ارا | بی شیراز به<br>شگاه یاد شد | هوش مصنوء<br>شرکت در نمای | توجه به درخواست شرکت<br>جام حمایت مالی از حضور | با<br>ان |
|                                          | e                                                                                                    | ا زمینه تخصصی شرکت                     | ط عنوان نمایشگاه با                  | ارتباه                         |                            |                            |                           | شرکت در آخرین ارزیایی                          | رتبه ا   |
|                                          |                                                                                                    |                                        |                                      | (2                             | روهی یا منفرا              | عداد/عنوان/گر              | ، در سال جاری (ت          | ق حضور در نمایشگاههای قبلی                     | سوايا    |
|                                          | _                                                                                                    | ثبت                                    |                                      |                                |                            |                            |                           |                                                |          |

در صورتی که فرم ارسالی توسط شرکت نیاز به اصلاح داشته باشد با وارد نمودن توضیحات می توانید با کلید "نیاز به اصلاح" فرم را به شرکت ارجاع دهید. در این حالت شرکت توسط پیام کوتاه از اقدام برای اصلاح فرم مطلع خواهد شد. در غیر این صورت فرم مشخص شده را بر اساس اطلاعات مربوطه تکمیل نمایید و دکمه تایید و سپس ثبت را برای اجاع فرم به واحد معاونت فناوری و نوآوری انتخاب نمایید.

## راهنمای اقدام اولیه برای واحد معاونت فناوری و نوآوری

فرم مربوط به درخواست شرکت در نمایشگاه را در کارتابل انتخاب نمایید.

| <u>F</u> 1 | <u>Хір III</u> |                                      |                          | T | وریابی<br>ارزیابی | درخواست ها        | مدیریت فضاها                      | مکاتیات اداری |
|------------|----------------|--------------------------------------|--------------------------|---|-------------------|-------------------|-----------------------------------|---------------|
| ſ          | عمليات         | ارجاع                                | نام فرايند               |   |                   |                   | نام وظيفه                         | ▼ 🗹           |
| L          | 1              | کارشناص فناوری اطلاعات<br>۱۴۰۳/۰۱/۲۰ | درخواست شرکت در نمایشگاه |   | وری و نوآوری      | ا توسط معاونت فنا | بررسی درخواست<br>شماره کار: ۳۶۶۱۴ | ☆             |
| Ľ          |                |                                      |                          |   |                   |                   |                                   |               |
| L          |                |                                      |                          |   |                   |                   |                                   |               |
| Г          |                |                                      |                          |   |                   |                   |                                   |               |
|            |                |                                      |                          |   |                   |                   |                                   |               |
|            |                |                                      |                          |   |                   |                   |                                   |               |

در صورتی که درخواست نیاز به اصلاح داشته باشد با وارد نمودن توضیحات می توانید با کلید "نیاز به اصلاح" فرم را به مرکز مربوطه ارجاع دهید. در غیر این صورت درخواست جهت بررسی به واحد بازاریابی ارجاع داده می شود.

|         |                                                            | 모 بررسی معاونت فناوری و نوآوری                                            |
|---------|------------------------------------------------------------|---------------------------------------------------------------------------|
| توضيحات | نظر معاونت فناوری *<br>ک نیاز به اصلاح تایید               | بررسی گردید *                                                             |
|         | بقه و نحوه حضور شرکت در نمایشگاههای قبل اظهار نظر فرمایید. | مدیر محترم بازاریابی و ارتباطات<br>با توجه به درخواست متقاضی، در خصوص ساب |
|         | ثبت                                                        |                                                                           |

راهنماي اقدام لازم براي واحد بازاريابي

فرم مربوط به درخواست شرکت در نمایشگاه را در کارتابل انتخاب نمایید.

| ارجاع                                | نام فرايند                                    | 🔽 🔻 نام وظيفه                                              |
|--------------------------------------|-----------------------------------------------|------------------------------------------------------------|
| کارشناس فناوری اطلاعات<br>۱۴۰۳/۰۱/۲۰ | درخواست شرکت در نمایشگاه                      | بررسی درخواست در واحد بازاریابی<br>شماره کار: ۲۴۶۶۱۴       |
|                                      |                                               |                                                            |
|                                      |                                               |                                                            |
|                                      |                                               |                                                            |
|                                      |                                               |                                                            |
|                                      | ارجاع<br>کارشناس فناوری اطلاعات<br>۱۴۰۴/۰۱/۲۰ | نام فرایند ارجاع<br>درخواست شرکت در نمایشگاه<br>۱۶۰۲/۰۱/۲۰ |

فرم مشخص شده را بر اساس اطلاعات مربوطه تکمیل کرده و سپس دکمه ثبت را برای ارجاع فرم به واحد معاونت فناوری و نوآوری انتخاب نمایید.

|                                                | 🕒 نتایج بررسی واحد بازاریابی و ارتباطات                              |
|------------------------------------------------|----------------------------------------------------------------------|
| تعداد سابقه حضور در نمایشگاه تخصصی در سال جاری | تعداد سابقه حضور در نمایشگاه عمومی در سال جاری                       |
|                                                | نحوه همکاری در حین اجرای نمایشگاهه *<br>O کاملا مطلوب<br>کاملا مطلوب |
|                                                | کزارش از نمایشگاههای قبل *<br>O تحویل شده است O تحویل نشده است       |
|                                                | قرارداد منتقد شده مرتبط با نمایشگادهای قبل *<br>O دارد               |
|                                                | پروشور، کارت ویزیت کاتالوگ و *                                       |
|                                                | ساير ټوغيخات<br>                                                     |
| ثبت                                            |                                                                      |

## راهنمای اقدام نهایی برای واحد معاونت فناوری و نوآوری

فرم مربوط به درخواست شرکت در نمایشگاه را در کارتابل انتخاب نمایید.

| <u>fil '(în</u> Lu | L                                     |                          | T | رزیابی      | درخواست ها       | و<br>مدیریت فضاها                     | مکاتیات اداری |
|--------------------|---------------------------------------|--------------------------|---|-------------|------------------|---------------------------------------|---------------|
| عمليات             | ارجاع                                 | نام فرایند               |   |             |                  | نام وظيفه                             | ▼ 🗹           |
| :                  | کارشنامی فناوری اطلاعات<br>۱۴۰۳/۰۱/۲۶ | درخواست شرکت در نمایشگاه |   | ری و نوآوری | توسط معاونت فناو | اعلام نظر نهایی ت<br>شماره کار: ۳۶۶۱۴ | 7             |
|                    |                                       |                          |   |             |                  |                                       |               |
|                    |                                       |                          |   |             |                  |                                       |               |
|                    |                                       |                          |   |             |                  |                                       |               |

در این مرحله معاونت فناوری و نوآوری نظر نهایی خود را با توجه به بررسی و گزارش های اعلام شده ثبت و به مرکز مربوطه اعلام می کند.

|                     |            | 🗹 اعلام نظر نهایی توسط معاونت فناوری و نوآوری                                                   |
|---------------------|------------|-------------------------------------------------------------------------------------------------|
|                     |            | 🗕 مدیر موسسات/رییس محترم مرکز رشد                                                               |
| تاریخ<br>۱۴۰۳/۰۱/۲۶ | ضيحات<br>٨ | با درخواست متقاضی برای شرکت در نمایشگاه عمومی/ تو<br>تخصصی *<br>موافقت می شود<br>موافقت نمی شود |
|                     | ثبت        |                                                                                                 |

نحوه پیگیری درخواست

به قسمت ارسال شده کارتابل خود مراجعه نمایید. بر روی دکمه فیلتر بالای صفحه کلیک کرده و فرایند مورد نظر (در این جا فرایند درخواست شرکت در نمایشگاه) را انتخاب نمایید. سپس رکورد مربوطه را انتخاب کنید.

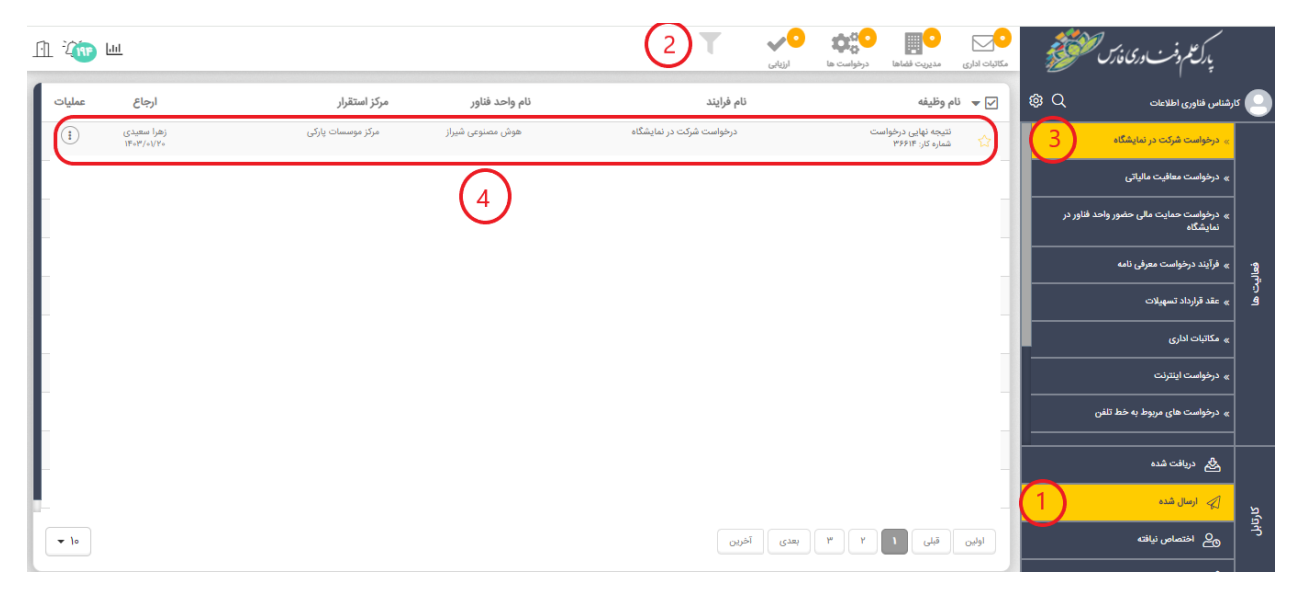

پس از انتخاب سطر مربوطه در زیر ستون عملیات، گزینه نقشه فرایند را انتخاب نمایید.

| <u>П 2000</u> ш                            |                   |                  | ارزیابی                  | درخواست ها   | مکاتیات اداری مدیریت فضاها              | پرکنم دفت وری فارس مستحقق                           |        |
|--------------------------------------------|-------------------|------------------|--------------------------|--------------|-----------------------------------------|-----------------------------------------------------|--------|
| ارجاع عمليات                               | مركز استقرار      | نام واحد فناور   | نام فرایند               |              | √ 🔻 نام وظيفه                           | ارشناس فناوری اطلاعات Q 🚯                           | s 🦲    |
| زهرا سعیدی<br>۲۰۰۰                         | مركز موسسات پاركى | هوش مصنوعی شیراز | درخواست شرکت در نمایشگاه | c            | نتیجه نهایی درخواسن<br>شماره کار: ۳۶۶۱۴ | » درخواست شرکت در نمایشگاه                          |        |
| ا نقشه فرآیند                              |                   |                  |                          |              |                                         | » درخواست معافیت مالیاتی                            |        |
| ر تاریخچه فرایند<br>بر<br>۱ اطلاعات فرآیند |                   |                  |                          |              |                                         | » درخواست حمایت مالی حضور واحد فناور در<br>نمایشگاه |        |
| اختصاص برچسب                               |                   |                  |                          |              |                                         | » فرآیند درخواست معرفی نامه                         | òalli  |
|                                            |                   |                  |                          |              |                                         | » عقد قرارداد تسهیلات                               | ھ<br>ت |
| L                                          |                   |                  |                          |              |                                         | » مکاتبات اداری                                     |        |
|                                            |                   |                  |                          |              |                                         | » درخواست اینترنت                                   |        |
|                                            |                   |                  |                          |              |                                         | » درخواست های مربوط به خط تلفن                      |        |
|                                            |                   |                  |                          |              |                                         | 📩 دریافت شدہ                                        |        |
| P                                          |                   |                  |                          |              |                                         | 🖉 ارسال شده                                         | אנ     |
| - lo                                       |                   |                  | دى آخرين                 | ц <u>ү</u> ү | اولين قبلي ا                            | وکے اختصاص نیافتہ                                   | رتابل  |

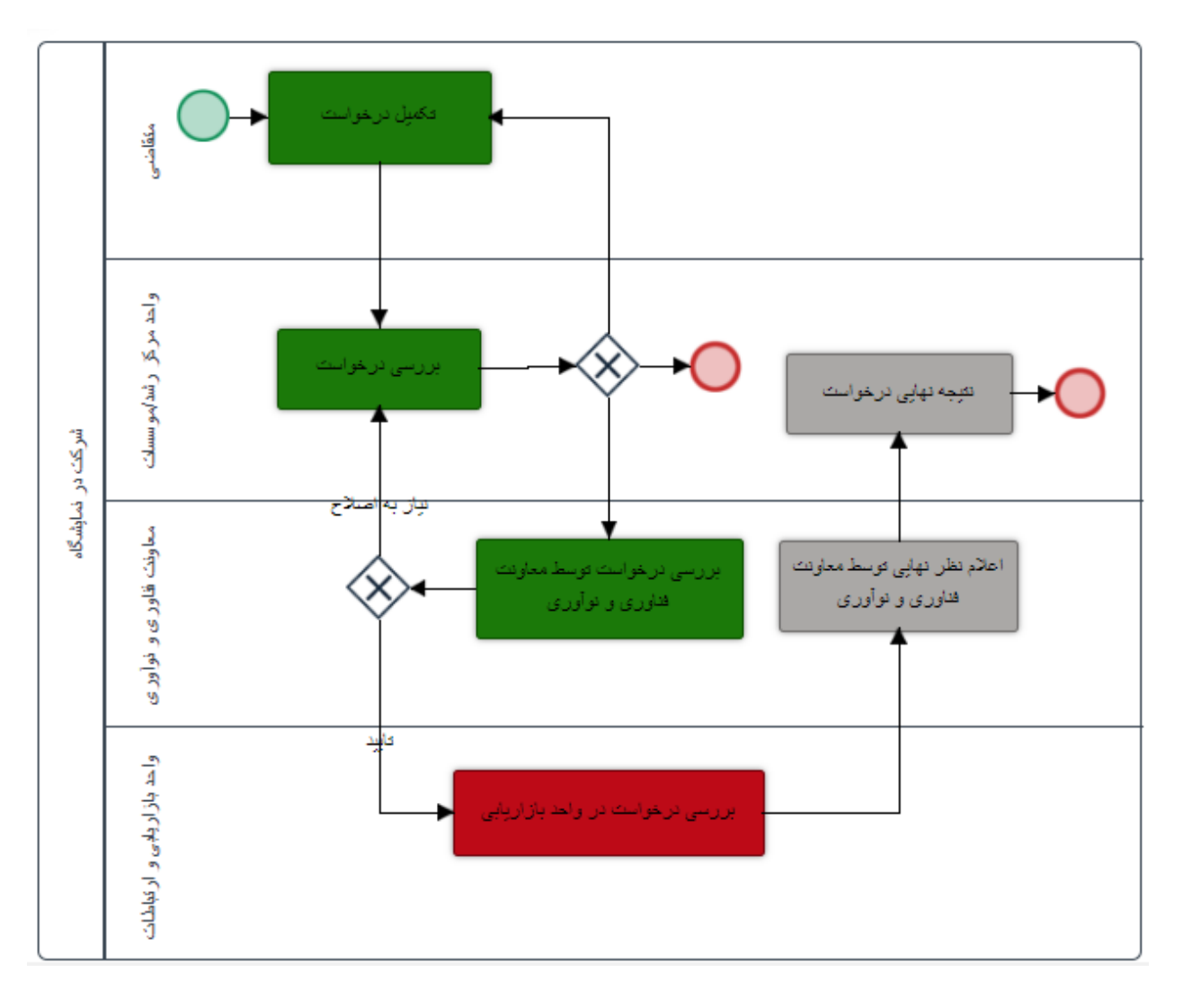

در این قسمت می توانید میزان پیشرفت فرایند را مشاهده کنید. مستطیل قرمز رنگ نشان دهنده واحدی است که هم اکنون درخواست در آن واحد قرار دارد.